# La démarche pas- à- pas : étape préalable

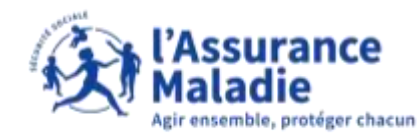

**ETAPE (0)** : L'assuré se connecte à son compte Ameli  $\rightarrow$  Rubrique Mes démarches

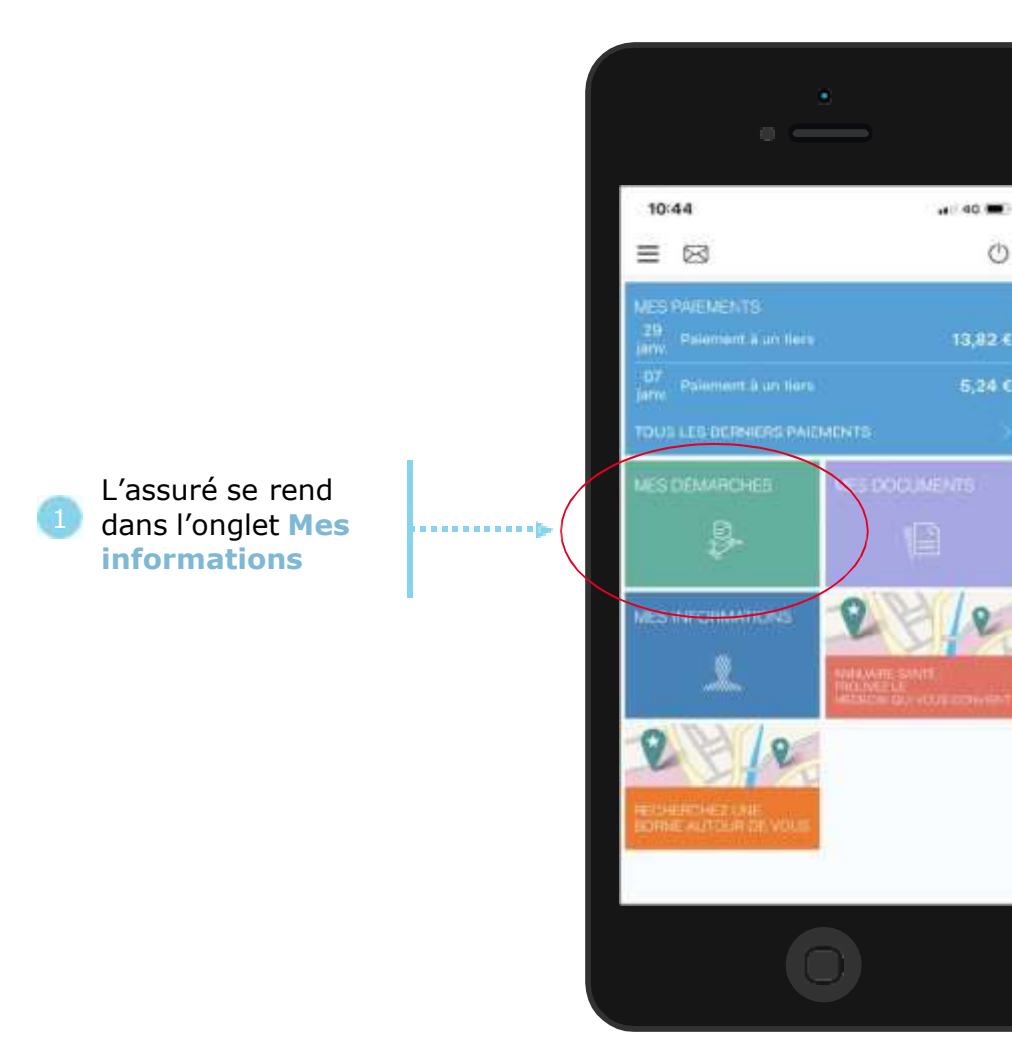

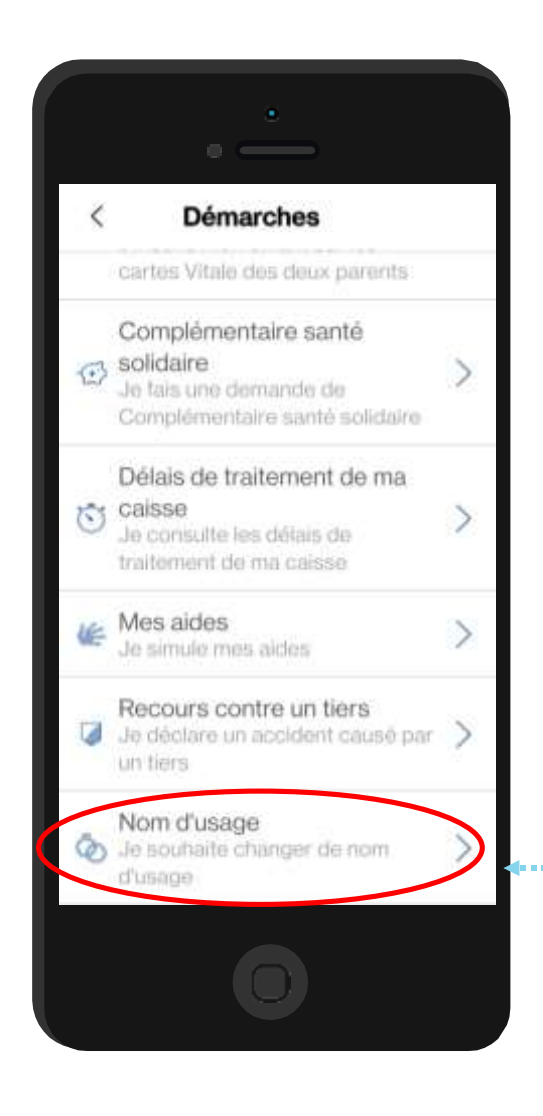

Puis, l'assuré clique sur « nom d'usage » 2

#### La démarche pas- à- pas : étape 1/2

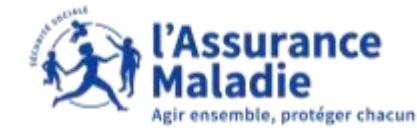

**ETAPE (1)** : L'assuré choisit le motif de son changement de nom d'usage

L'assuré sélectionne son motif parmi les choix suivants

| 14          | HI CO. W                                           |
|-------------|----------------------------------------------------|
| No          |                                                    |
| INC         | in dusage                                          |
| Pou<br>ce c | r quel motif souhaitez-vous<br>:hangement de nom ? |
| 0           | Mariage                                            |
| 0           | Divorce                                            |
| 0           | Autre situation                                    |
|             |                                                    |
|             |                                                    |
|             |                                                    |
|             |                                                    |
|             |                                                    |
|             | SUIVANT                                            |
|             |                                                    |
|             |                                                    |

## La démarche pas- à- pas : étape 2/2

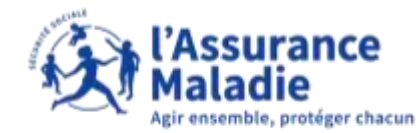

**CAS (1)** : L'assuré effectue son changement de nom suite à un mariage

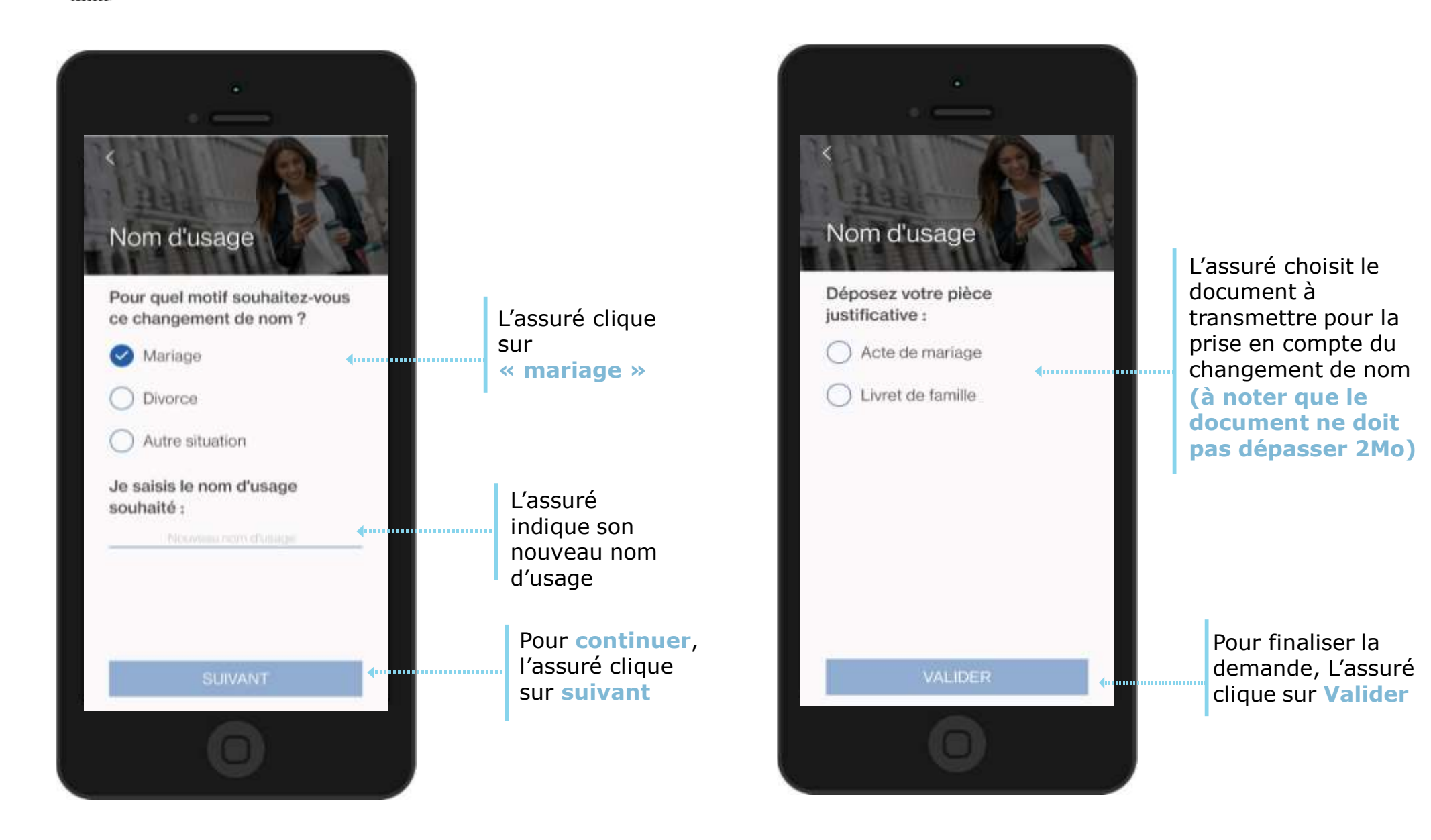

## La démarche pas- à- pas : étape 2/2

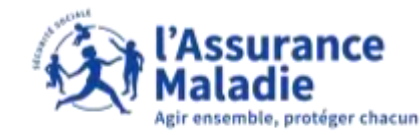

**CAS (2)** : L'assuré effectue son changement de nom suite à un divorce

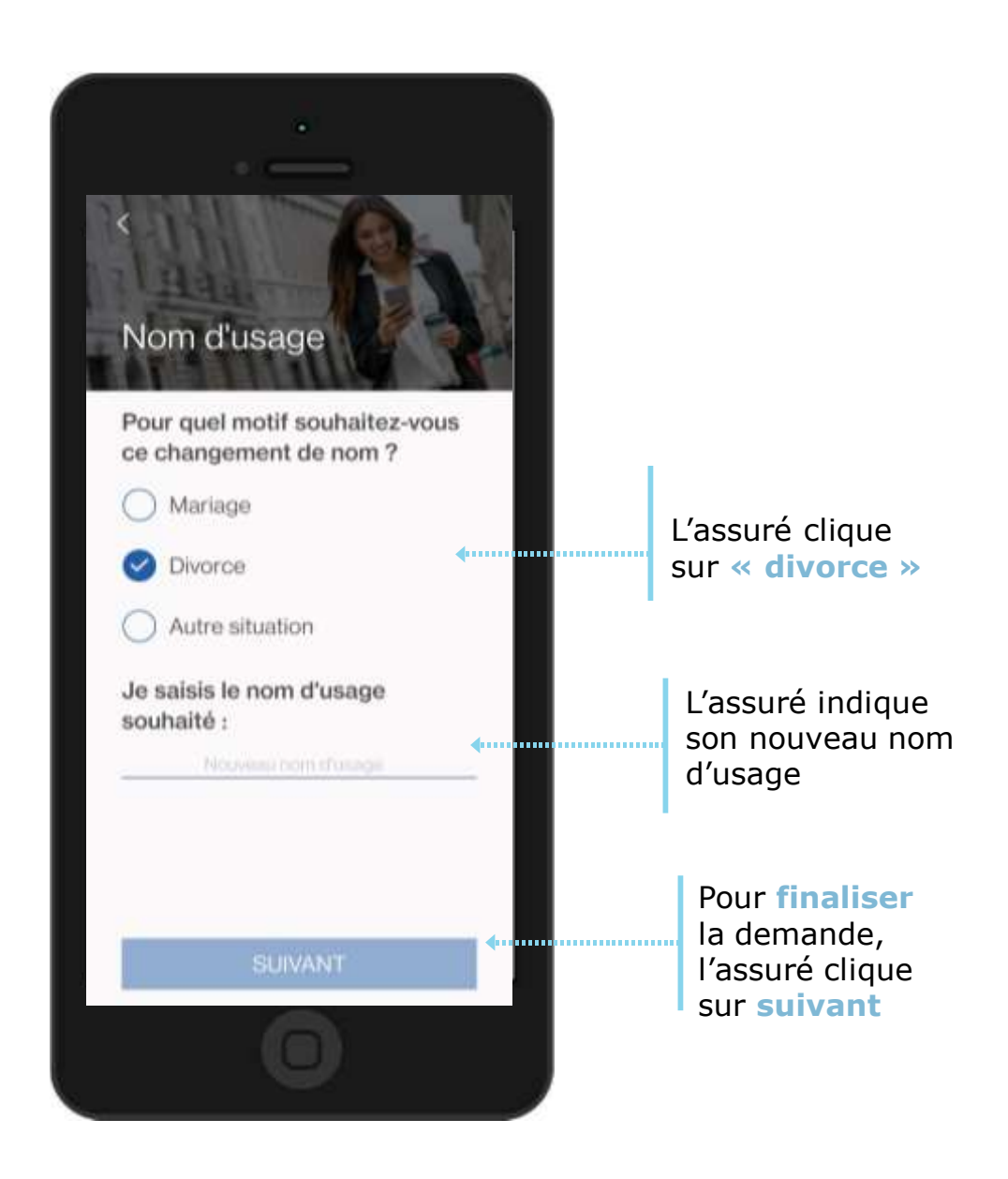

## La démarche pas- à- pas : étape 2/2

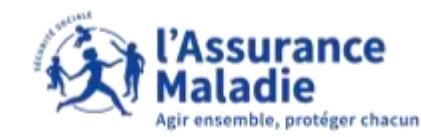

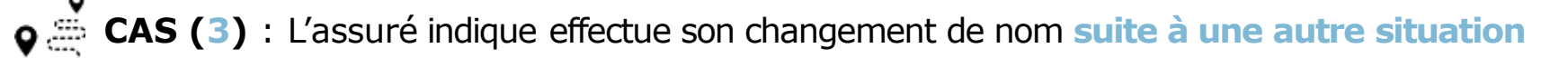

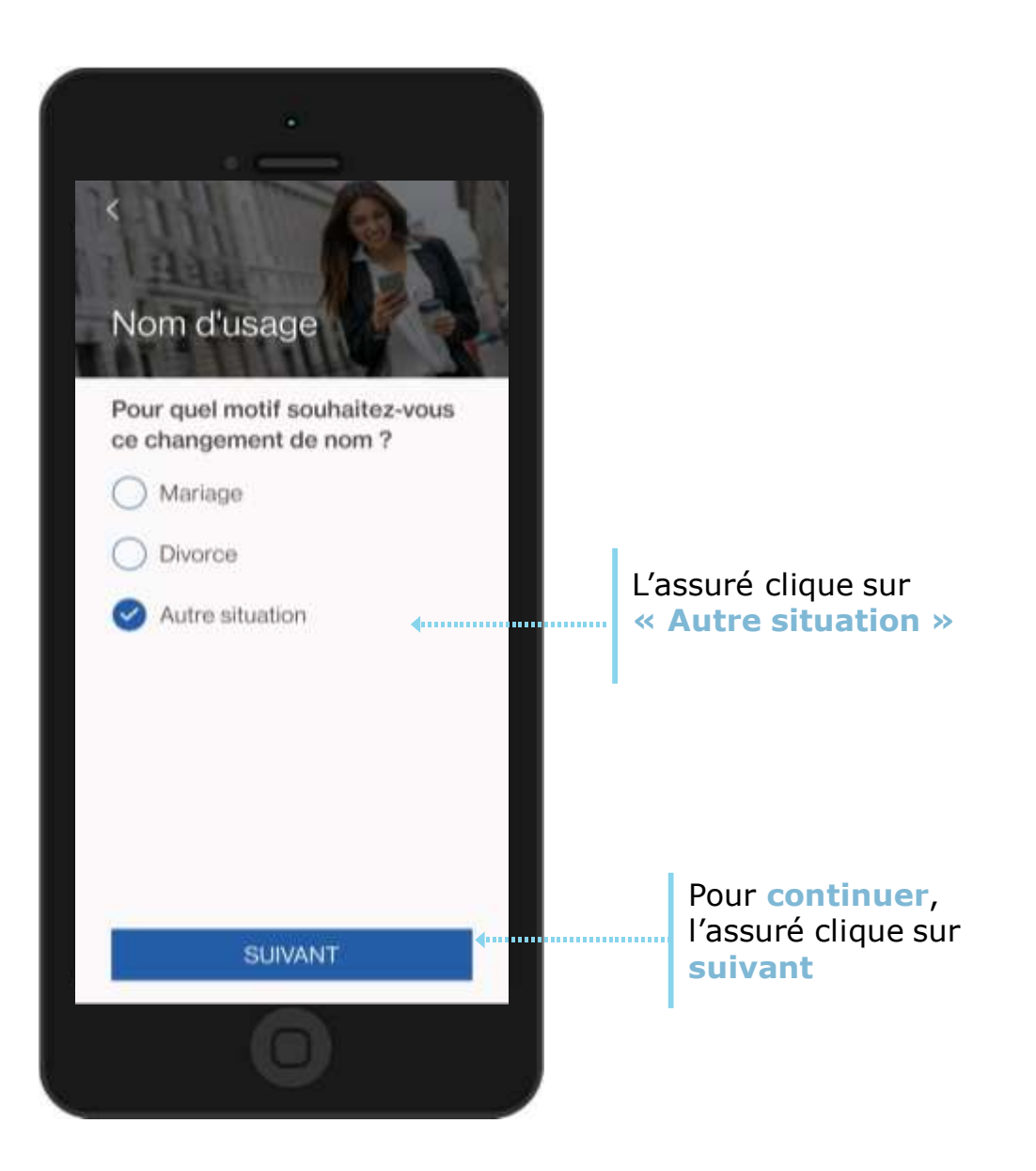

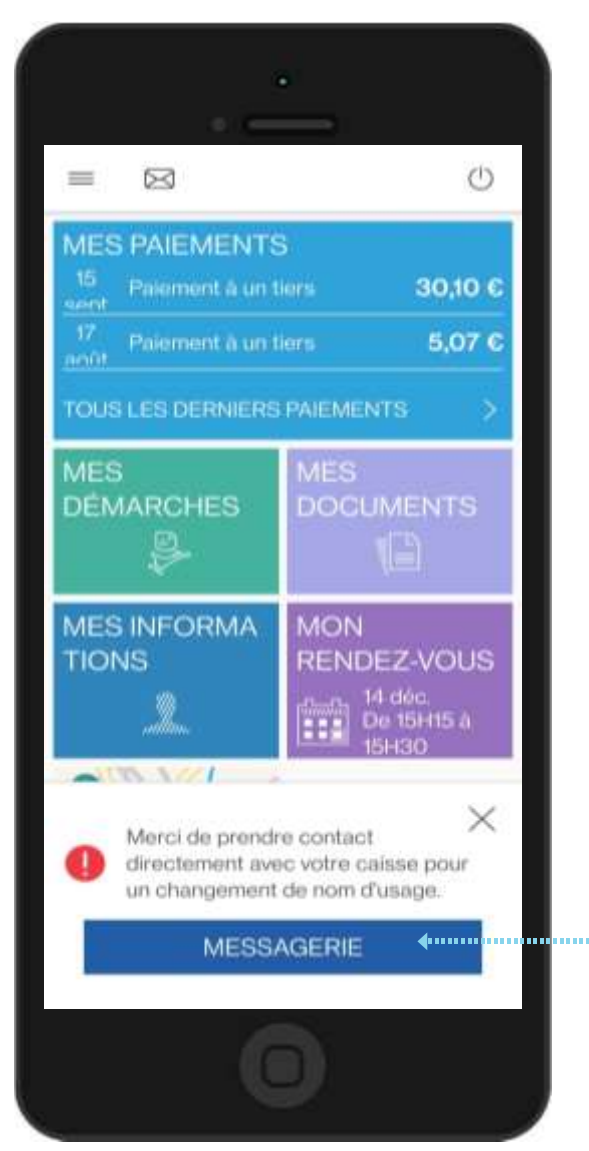

### La démarche pas- à- pas : suite à la demande

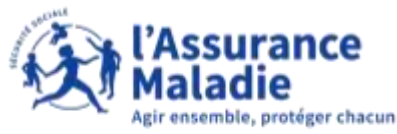

• CAS (3bis) : L'assuré indique effectue son changement de nom suite à une autre situation

L'assuré **explique** le motif de sa demande de changement de nom d'usage en indiquant le nouveau nom à faire apparaitre sur son dossier

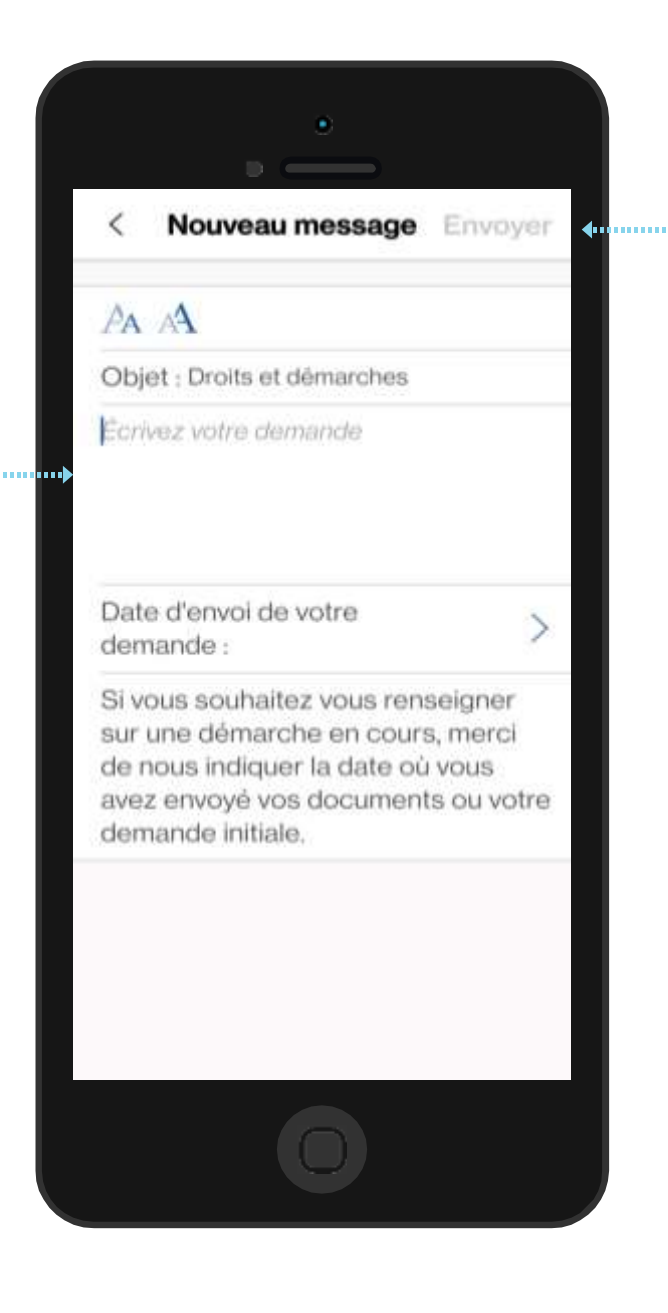

Une fois le message écrit, l'assuré clique sur envoyer

#### A noter :

Par la suite, un retour sera fait à l'assuré pour lui indiquer si sa demande à bien été prise en compte ou s'il faut envoyer des documents complémentaires pour finaliser sa demande de changement de nom d'usage

# La démarche pas- à- pas : suite à la demande

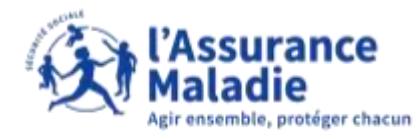

**ETAPE (3)** : Une notification confirme que la **demande a bien été enregistrée** 

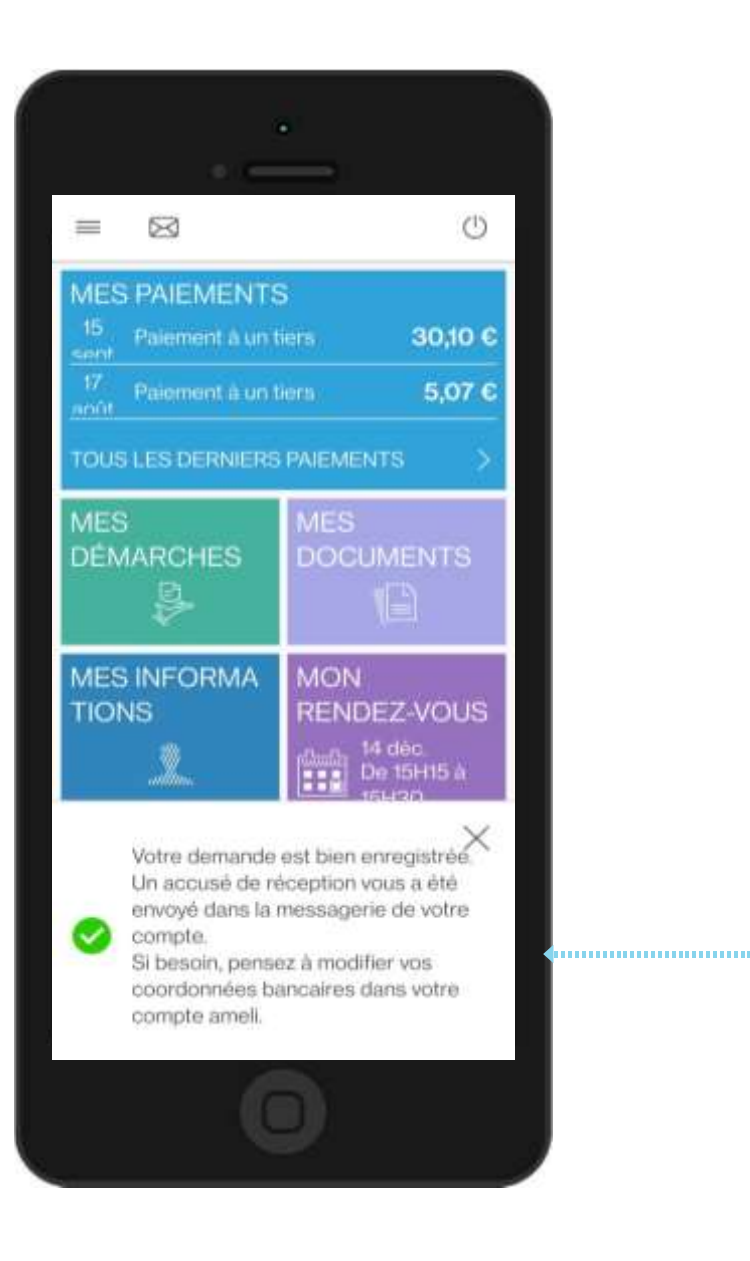

L'assuré reçoit une notification qui confirme que sa demande est bien enregistré et l'assuré reçoit également un accusé réception dans son espace messagerie